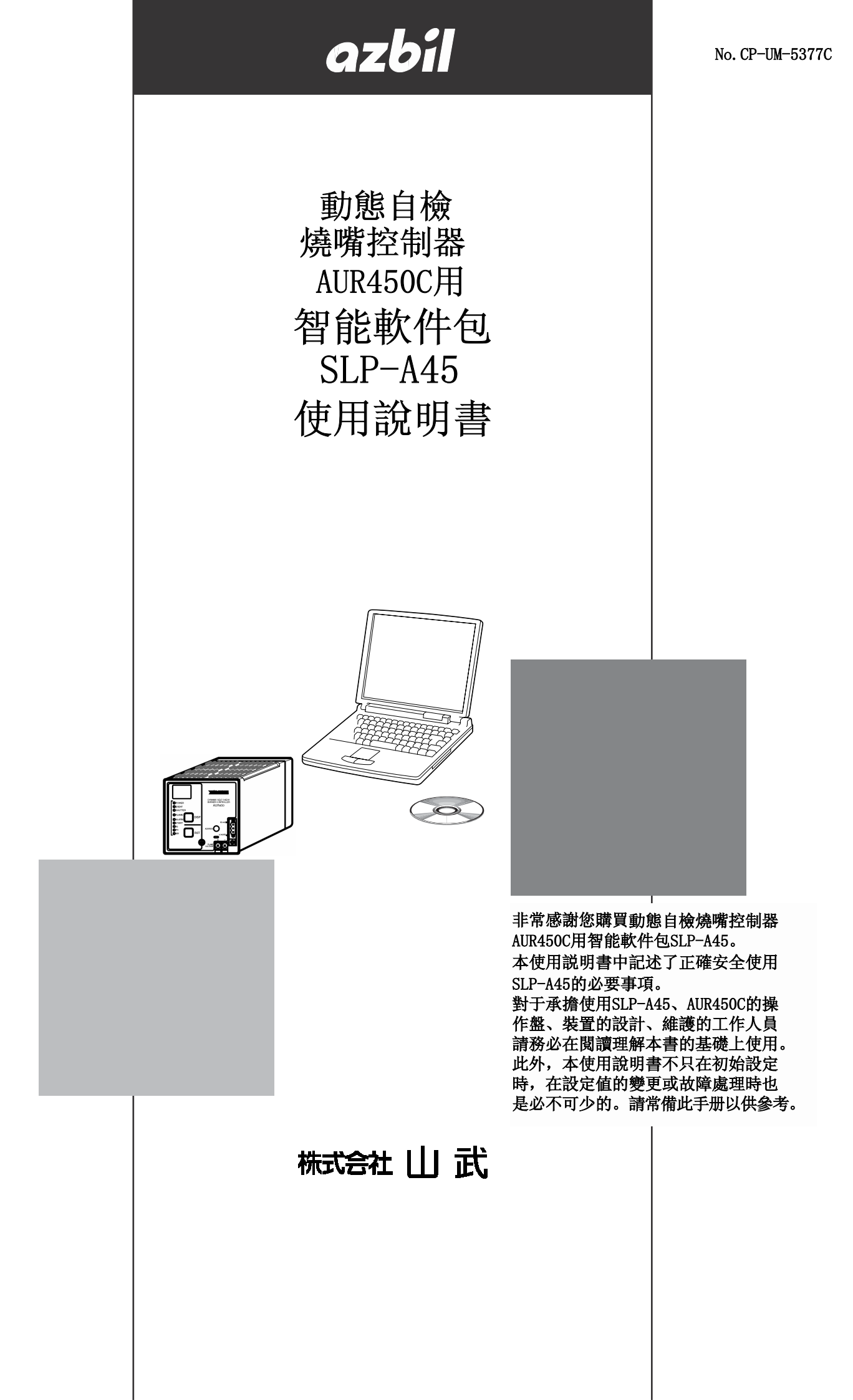

使用上的限制

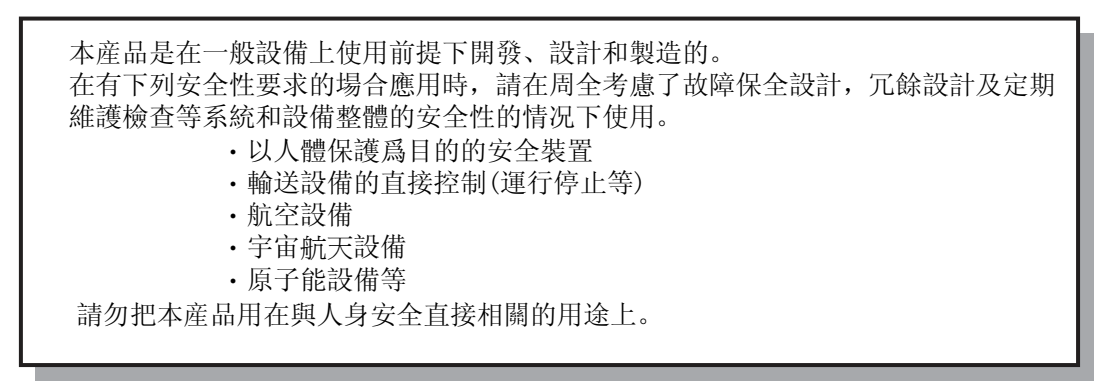

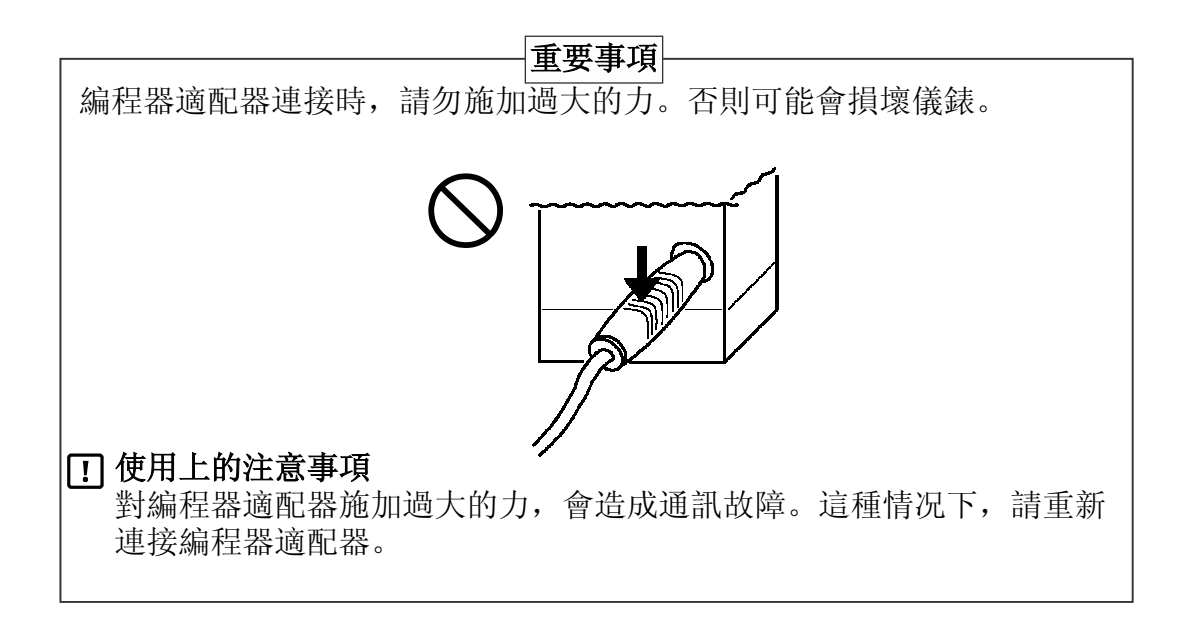

要求

請確保把本使用說明書送到本産品使用者手中。

禁止擅自複印和轉載全部或部分本使用說明書的內容。 今後內容變更時恕不事先通知。

本使用說明書的內容,經過仔細審查校對,萬一有錯誤或遺漏,請向本公司提出。

對客戶應用結果,本公司有不能承擔責任的場合,敬請諒解

©2005 Yamatake Corporation ALL RIGHTS RESERVED

# 請確認

您購買的SLP-A45產品構成如下。

産品開箱時,請確認以下事項。

- 1. 檢查型號以確定與您訂購的產品無差錯
- 2. 檢查外觀確認産品有無破損
- 3. 檢查附屬品是否俱全

附屬品如下。

開箱後請注意不要遺失或損壞附屬品。

萬一有差錯或異常時,請立即與銷售店聯繫。

| 品名       | 型 號         | 數量 | 備注                                                    |
|----------|-------------|----|-------------------------------------------------------|
| 系統光盤     | SLP-A00     | 1  | CD-ROM中含有SLP-A35及<br>SLP-A45兩種                        |
| USB編程器纜線 |             | 1  |                                                       |
| 使用說明書    | CP-UM-5391C | 1  | SLP-A35用使用說明書                                         |
| 使用説明書    | CP-UM-5377C | 1  | 本書                                                    |
| 用戶登録卡    | CP-UM-5335  | 1  | 在用戶登録卡上記入必要<br>事項後,請立即回送本公<br>司。登録後,可受理版本<br>升級、問題解答。 |

AUR450C相関使用説明書共有6冊。請根據用途閱讀相應的使用説明書。 如果您手上沒有所需的使用説明書時,請向本公司或特約銷售店聯繫。

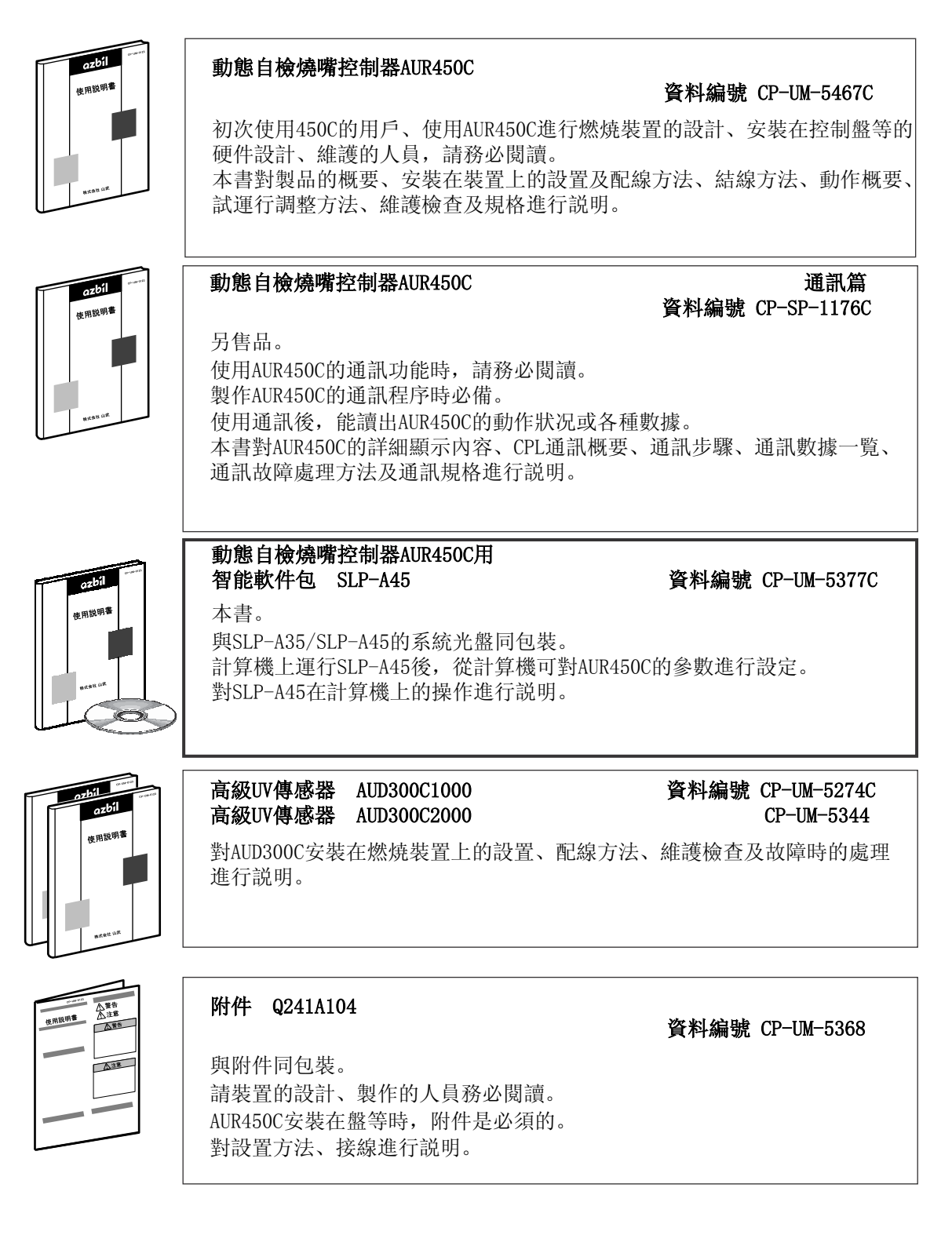

# 本使用説明書的構成

本使用説明書由以下內容構成。

第1章 使用前

第3章 設定

使用本軟件前,請通讀本書。 對動作必要的計算機等的環境、功能的概要進行説明。

第2章 安裝方法及基本功能

對本軟件的安裝方法、啟動、結束方法、功能、畫面構成等基本動作進行 説明。

- 對環境設定、文件操作、與本體的通訊、數據的設定等與設定相關的操作方法進行説明。
- **第4 章 確認本體的狀况** 對運行狀態、報警履歷/維護信息等本體的狀况的顯示方法進行説明。
- 第5章 確認燃焼的狀況

對本體中保存的回放數據的顯示、運行狀態趨勢監視的顯示方法進行説明。

第6章 故障處理

對本軟件使用時的故障對策進行説明。

| 1<br>2<br>2<br>2           |
|----------------------------|
| 3<br>3<br>8<br>4           |
| .5<br>15<br>16             |
| L7<br>L7<br>L7<br>L7<br>L8 |
| 21<br>22                   |
| 25<br>26                   |
| 31<br>31<br>31<br>32<br>32 |
|                            |

# 本使用説明書的標記

本使用説明書的標記如下。

| <b>!</b> 使用上的注意事項         | ? : 表示在使用時敬請注意的事項。                      |
|---------------------------|-----------------------------------------|
| 自 參考                      | : 知道後易于理解的事項。                           |
| ¢                         | : 表示敬請參照的項目及頁碼。                         |
| 123                       | : 表示操作步驟或者對圖等進行相應說明的部分。                 |
| [OK] 按鈕                   | :表示計算機畫面的選擇按鈕。                          |
| [菜單( <u>M</u> )]          | :表示計算機畫面的信息及菜單。                         |
| [菜單( <u>M</u> )]→[結束(Q)]: | 表示選擇計算機畫面的[菜單( <u>M</u> )],然後選擇[結束(Q)]。 |
| »                         | : 表示操作的結果、計算機或機器上顯示的內容或操作後機器的狀態。        |
| [Ctrl]鍵、[A]鍵              | :表示鍵盤的鍵。                                |
| [Ctrl]+[A]鍵               | :表示按住鍵盤的[Ctrl]鍵的同時,按[A]鍵。               |

# 第 1 章 使用前 1-1 概 要

智能編程器軟件包SLP-A45(以下稱爲軟件包),動態自檢燒嘴控制器AUR450C(以下稱爲本體)用的軟件。本軟件包是在計算機的日語版Windows98/Me/2000/XP(以下稱爲Windows)上動作。

在計算機中安裝軟件包後,可在計算機上監視本體的狀態,也能進行設定。通過設定,管理本體的動作就變 得容易了。

另外,本體測量的數據可從計算機中読出,可以文件形式保存或用市售的表計算軟件進行圖表化。

# 1-2 動作時必要的系統環境

使用本軟件包需要以下的系統環境。

## ■ 硬件機器

| 項目   | 内容        |                                        |  |
|------|-----------|----------------------------------------|--|
| 計算機  | 對象機種      | Pentium以上CPU的 PC/AT 互換機                |  |
|      | 內存        | 32MB 以上                                |  |
|      | 操作系統      | 日語版 Windows98/Me/2000/XP               |  |
|      | 日語輸入系統    | Windows對應的日語輸入系統                       |  |
| 外圍設備 | 顯示器       | SVGA(800×600)以上<br>XGA(1024×768)以上(推薦) |  |
|      | USB端口     | 1個端口                                   |  |
|      | 硬盤        | 空餘容量在40MB以上的硬盤                         |  |
|      | CD-ROM驅動器 | 1個驅動器以上                                |  |
|      | 輸入設備      | Windows對應的鼠標或與鼠標相當的設備                  |  |

# ■ 硬件構成

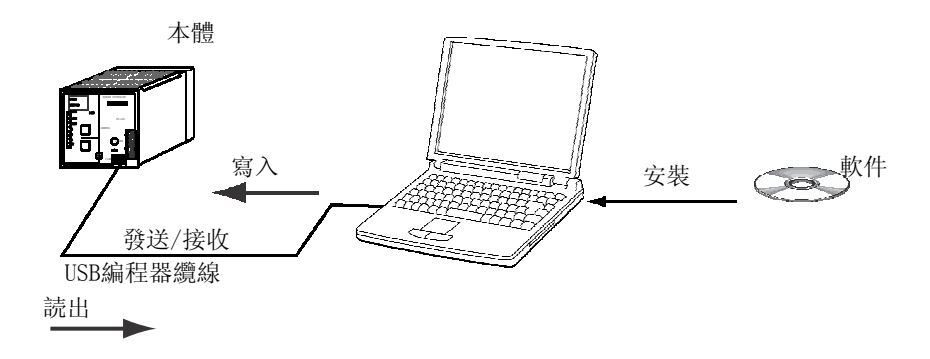

# 第 2 章 安裝方法及基本功能 2 - 1 安裝方法及啟動、結束

■ 軟件包的安裝方法

請把本軟件包安裝在計算機的硬盤中。 安裝後,請把系統盤作備份。 在此對軟件包的安裝方法進行説明。

## ! 使用上的注意事項

- ·本光盤不包括計算機的0S,不可直接使用。
- 其他的應用軟件在動作的場合,安裝程序有時不能正常動作。
   請關閉其他的應用軟件後再啓動安裝程序。
   另外,與其他應用軟件、驅動程序等組合使用時,有時軟件包不產生動作。
   有關Windows、計算機的設定,請參閱各自附屬的使用説明書。

### ● 安裝軟件包

- ① 把CD-ROM放入計算機的CD-ROM驅動器中。
  - 》顯示下記畫面。

| SLP-A45 / SLP-A35 インストール |                          |
|--------------------------|--------------------------|
|                          |                          |
| AUR4500用SLP-A45をインストールする | AUR3500用SLP-A35をインストールする |

- ② 請點擊[安裝AUR450C用SLP-A45]按鈕。
  - 》顯示如下畫面。

| 言語選択                          | × |
|-------------------------------|---|
| インストール中に使用する言語を選択してください       |   |
| [Japanese(日本語)<br>English(英語) |   |
| OK Cancel                     |   |

③ 請[選擇Japanese(日語)], 點擊[OK]按鈕。

ほとうこさ として、「おいかい」」をいわれていた。

安裝有舊版本的軟件包的場合,顯示如下畫面。請點擊[OK]按鈕,删除 舊版本的軟件包。

| 旧パージ | ョンのSLP-A45(AUR450C)の削除            | × |
|------|-----------------------------------|---|
|      | 旧パージョンのSLP-A45(AUR450C)を削除し<br>ます |   |
|      | OK キャンセル                          |   |

》安裝程序自動啟動,顯示下記畫面。

- ④ 請點擊[下一步(N)>]按鈕。
  - 》顯示下記畫面。

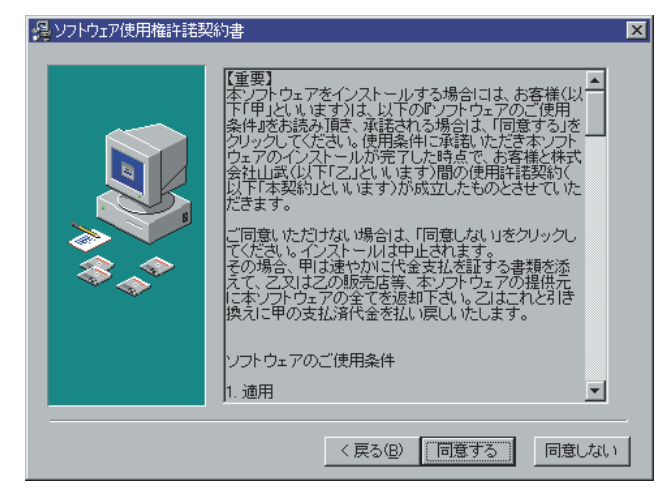

⑤ 同意軟件使用権許諾條款,要安裝的場合,請點擊[同意]按鈕, 中止安裝的場合,點擊[不同意]按鈕。

4

| 🔒 登録情報 |                                                                                           | × |
|--------|-------------------------------------------------------------------------------------------|---|
|        | SLP-A45(AUR450C)の登録者名および会社名を以下の<br>フィールトነこ入力してください。次へのステップヘ遺むためには<br>各フィールトነこ入力する必要があります。 |   |
|        | 登録コーザー名:<br>                                                                              |   |
|        | 会社名:<br>[                                                                                 |   |
|        |                                                                                           |   |
|        |                                                                                           |   |
|        | < 戻る(N) 次へ(N) > キャンセル                                                                     |   |

⑥ 請輸入登録用戶名、公司名,點擊[下一步(N)>]按鈕。

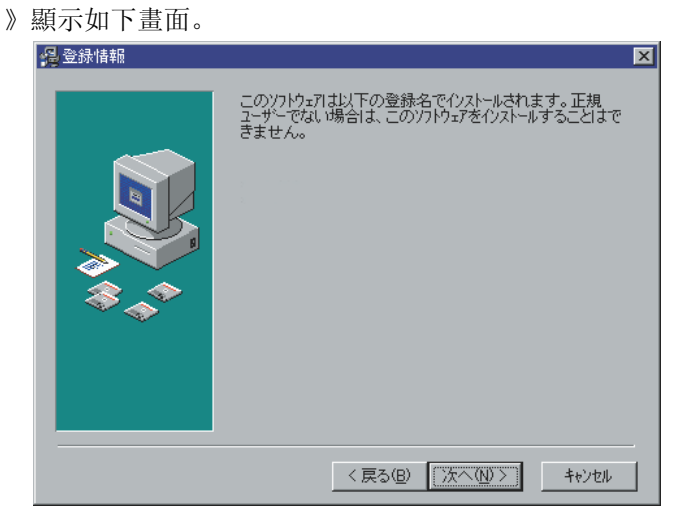

- ⑦ 請點擊[下一步(N)>]按鈕。
  - 》顯示如下的畫面。

| 🥵 インストール先フォルダの選択 | X                                                                                                    |
|------------------|----------------------------------------------------------------------------------------------------|
|                  | イソストーラは次のフォルタコこ SLP-A45(AUR450C) をイソストールします。<br>違うフォルダベイソストールしたい場合は、[参照…]ホウンをグリックして<br>イソストールしたいフォルタを選択してください。<br>SLP-A45(AUR450C) をインストールしない い場合は [キャンセル]ホウン<br>をかりックしてインストーラを終了してください。 |
|                  | インストール先フォルダ<br>C.¥Program Files¥SLP¥SLPA45 参照(B)                                                                                                    |
|                  | < 戻る(B) (次へ(N)) キャンセル                                                                                                    |

#### 国 参考

·要變更安裝目標目錄時,請點擊[參照(<u>B</u>)]按鈕。

》點擊[同意]按鈕後,顯示如下畫面。

- ⑧ 請點擊[下一步(N)>]按鈕。》顯示組件的選擇畫面。
  - 》額小組件的選择重用

| 🔏 コンホペーネントの選択 |                                                           | ×                  |
|---------------|-----------------------------------------------------------|--------------------|
|               | インストールするコンポーネントを選択してください。                                 |                    |
|               | ▼サンプルプログラム(C++Builder)<br>▼サンプルプログラム(F-BASIC)<br>▼PDFファイル | 11 k<br>6 k<br>0 k |
|               | 必要な空きディスク容量:<br>残り空きディスク容量:                               | 17 k<br>16384349 k |
|               | < 戻る(B) (次へ(W)))                                          | キャンセル              |

#### 目 參考

- ⑨ 請在要安裝的組件處打上 ☑ 記號,點擊[下一步(N)>]按鈕。 》顯示如下畫面。

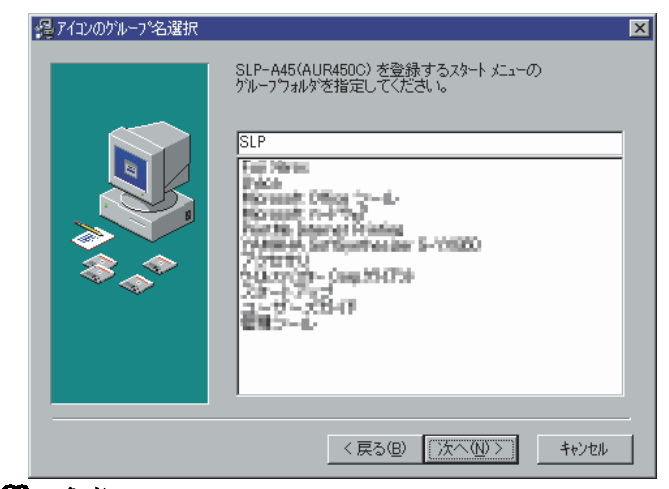

### 目目 參考

·變更組文件的場合,請輸入組名。

⑦ 請點擊[下一步(N)>]按鈕。

》顯示如下畫面。

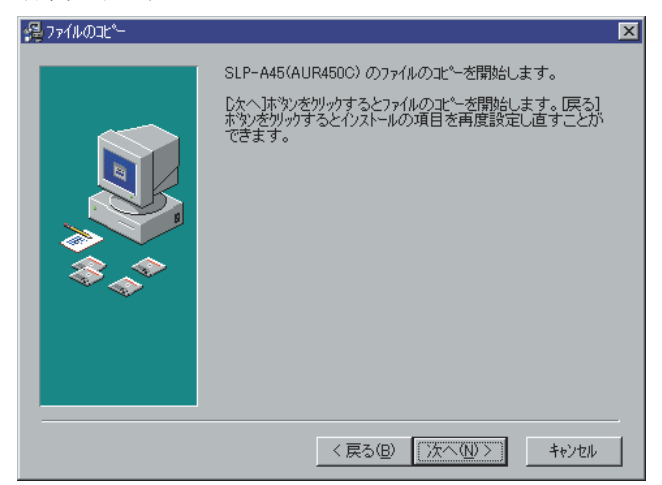

- ① 請點擊[下一步(N)>]按鈕。
  - 》顯示如下畫面。

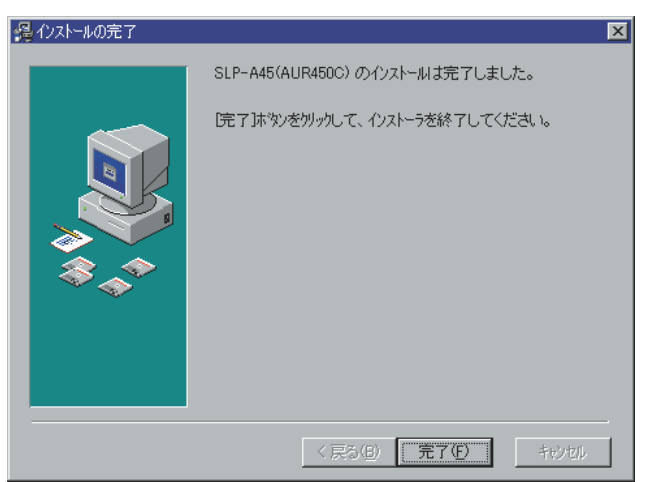

- ① 請點擊[結束(<u>F</u>)]按鈕。
  - 》正常結束後,回到Windows。

## 11 參考

・關于Adobe Reader的安裝

- 計算機中未安裝Adobe Reader的場合,請按下記方法之一安裝。
- 從Adobe系統公司的網站下載
- ・從CD-ROM的[ADBERDR602\_DISTRIB\_JPN.EXE](日語版)安裝。

#### ■ USB编程器纜線設備驅動程序的安裝

使用USB編程器纜線時,需要安裝設備驅動程序。 請按以下的步驟把設備驅動程序安裝到計算機中。

● 設備驅動程序的安裝方法

#### ! 使用上的注意事項

- 請務必按以下說明的步驟安裝設備驅動程序。
   如果步驟錯誤,可能會不識別USB編程器纜線。
   不識別的場合,請進行卸載作業後再次安裝。
- ・安裝驅動程序需要所使用的計算機的管理者權限。
   請用Administrator或屬于Administrators組的用戶。
   USB編程器纜線適用于Windows 98/Me/2000/XP(32位版)。
   不能用于Windows XP(64位版)、Windows 95、Windows NT、MS-DOS、
   PC-DOS。
- •有多個USB端口的場合,請每次把USB編程器纜線連接到同一個端口上。 與別的端口連接時,可能需要再次安裝驅動程序。

1. 請把SLP的CD-ROM放入計算機的CD-ROM驅動器中

已經開始安裝的場合,請停止安裝。

#### 2. 把USB编程器纜線與USB端口連接

》Windows識別到USB編程器纜線後,在任務欄上出現下記的顯示,出現驅動程 序安裝用嚮導。

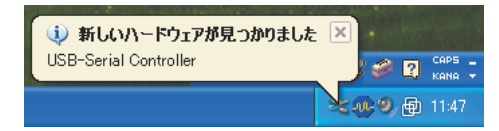

#### 3. 請安裝設備驅動程序

 Windows識別到USB編程器纜線時,彈出如下對話框。 (根據Windows環境,有不顯示的可能) 選擇[不、本次不連接(<u>T</u>)],點擊[下一步(N)]按鈕。

| 新しいハードウェアの検出ウィザー | 4                                                                                                    |
|------------------|----------------------------------------------------------------------------------------------------|
|                  | 新しいハードウェアの検索ウィザードの開始                                                                                                    |
|                  | お使いのコンピュータ、ハードウェアのインストール CD または Windows<br>Update の Web サイトを検索して (ユーザーの了解のもどに) 現在のソフトウ<br>ェアおよび更新されたソフトウェアを検索します。<br>ブライバシー ポリシーを表示します。 |
|                  | ソフトウェア検索のため、Windows Update (ご接続しますか?                                                                                                    |
|                  | <ul> <li>○はい、今回のみ接続します(Y)</li> <li>○はい、今すぐおよびデバイスの接続時(cは毎回接続します(E)</li> <li>○(1,1)え、今回は接続しません(T)</li> </ul>                             |
|                  | 続行するには、D欠へJ をクリックしてください。                                                                                                    |
|                  | < 戻る(B) 次へ(W) キャンセル                                                                                                    |

② 請把要安裝的設備驅動程序的搜索地點選擇爲[自動安裝軟件(推 薦)(I)],點擊[下一步(N)]按鈕。

| 新しいハードウェアの検出ウィザー | - 1                                                                                                    |
|------------------|----------------------------------------------------------------------------------------------------|
|                  | このウィザードでは、次のハードウェアに必要なソフトウェアをインストールします:<br>USB-Serial Controller<br>シアトードウェアに付属のインストール CD またはフロッピー ディ<br>スクがある場合は、持入してください。<br>インストール方法を選んでください。 |
|                  | <ul> <li>● レフトウェアを自動的にインストールする(推奨)④</li> <li>● 一覧または特定の場所からインストールする (準純)⑤)</li> </ul>                                                            |
|                  | 続行するには、じたへ」をクリックしてください。                                                                                                    |
|                  |                                                                                                    |

》開始検索設備驅動程序。

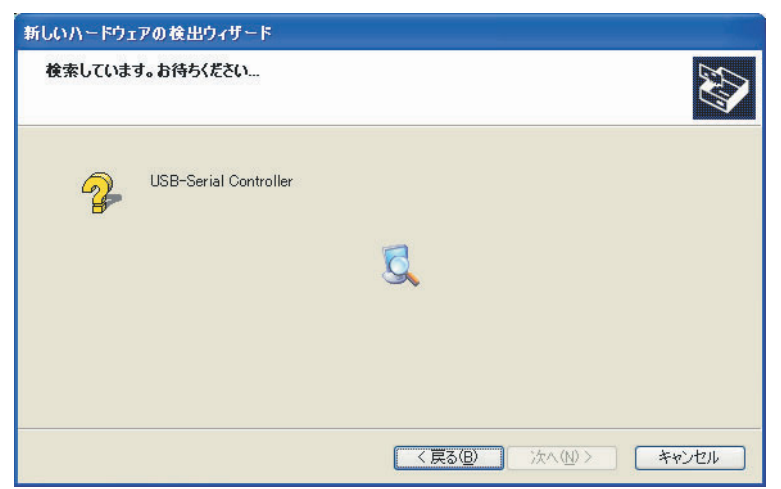

》找到設備驅動程序時,顯示如下對話框。

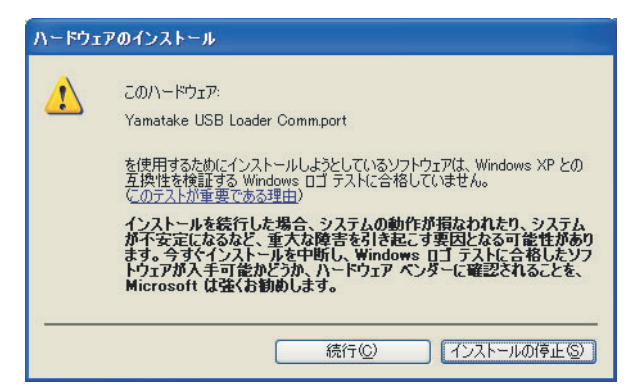

- ③ 請點擊[繼續(<u>C</u>)]按鈕。
  - 》開始設備驅動程序的安裝。

| ソフトウェアを | インストールしています。お待ちください                            |
|---------|------------------------------------------------|
| Į       | Yamatake USB Loader Comm.port                  |
|         | 6                                              |
|         | Ycslp.sys<br>コピー先: C:¥WINDOWS¥system32¥DRIVERS |
|         | (**************************************        |
|         | < 戻る(四) 次へ(10) > キャンセル                         |

| 新しいハードウェアの検出ウィザ・ | 4-                            |
|------------------|-------------------------------|
|                  | 新しいハードウェアの検索ウィザードの完了          |
|                  | 次のハードウェアのソフトウェアのインストールが完了しました |
| No.              | Yamatake USB Loader Comm.port |
|                  | [完了]をクリックするとウィザードを閉じます。       |
|                  | 〈戻る(B) <b>完了</b> キャンセル        |

》設備驅動程序的安裝完成後,顯示如下對話框。

- ④ 請點擊[結束]按鈕。
  - 》設備驅動程序的安裝作業完成後,在任務攔上出現如下的顯示, 表示Windows已正常識別到USB編程器纜線。

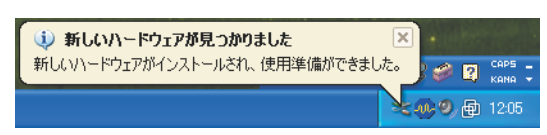

⑤ 請按[控制面板]→[系統]→[硬件]→[設備管理器](Windows XP/2000)、
 [控制面板]→[系統]→[設備管理器](Windows 98/Me)的順序,確認[端口
 (COM與LPT)]中的Yamatake USB Loader Comm.port的編號。

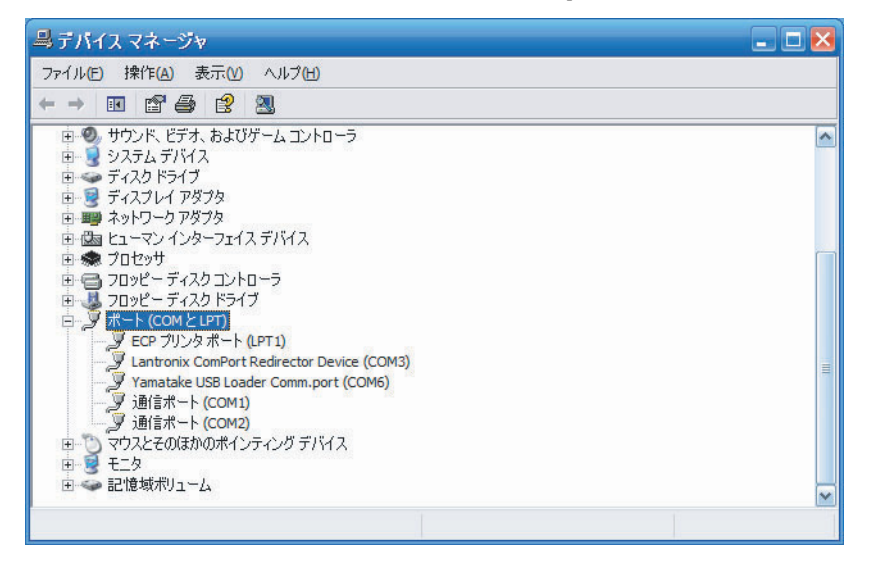

| 環境設定            | ×            |
|-----------------|--------------|
| ┌─通信ポート────     |              |
| ा कि कि ⊂ि COW1 | C †°∽ト COM9  |
| C †°∽ト COM2     | ○ †°∽ト COM10 |
| C ‡°∽Ւ COM3     | ္ †°∽Ւ COM11 |
| C †°∽ト COM4     | ○ ホ°∽ト COM12 |
| C †°∽ト COM5     | ○ †°∽ト COM13 |
| C ‡°∽Ւ COM6     | ○ ホ°∽ト COM14 |
| C †°∽ト COM7     | ○ †°∽ト COM15 |
| C †°∽ト COM8     | ○ †°∽ト COM16 |
|                 |              |
| OK              | 4+)tll       |

⑥ 啓動SLP, 打開[菜單]→[環境設定]畫面, 按上一步已確認過的通訊端口 設定, 按[OK]按鈕, 完成變更。

## 目參考

沒有SLP CD-ROM的場合,請把步驟②安裝的設備驅動程序的検索地點先選擇爲 [一覧或從特定場所安裝(詳細)(<u>S</u>)],點擊[下一步(N)]按鈕。 然後,把SLP的安裝目錄通過[參照(<u>R</u>)]按鈕指定,點擊[下一步(N)]按鈕。

通常是[C:\Program Files\SLP\SLPA45]。

| しいハードウェン                                               | ₽の検出ウィザ−ド                                                                                        |
|--------------------------------------------------------|--------------------------------------------------------------------------------------------------|
| 検索とインストー                                               | レのオブションを選んでください。                                                                                 |
| <ul> <li>次の場所<br/>下のチェッ<br/>イバがイン</li> </ul>           | で最適のドライバを検索する(S)<br>クボックスを使って、リムーバブル メディアやローカル パスから検索できます。検索された最適のドラ<br>ストールされます。                |
| □IJ<br><b>▽</b> 次                                      | ューバブル メディア (フロッピー、CD-ROM など) を検索(M)<br>の場所を含める(Q):                                               |
| <ul> <li>検索しない</li> <li>一覧から</li> <li>とは限りま</li> </ul> | ▼ ● 受照(R)<br>いで、インストールするドライバを選択する(D)<br>ペライバを選択する(cは、このオプションを選びます。選択されたドライバは、ハードウェアに最適のもの<br>せん。 |
|                                                        | 〈戻る但〉 次へ(10) > キャンセル                                                                             |

之後,請按步驟③~⑥的順序操作。

#### ● 設備驅動程序的卸載方法

## **!** 使用上的注意事項

- ·執行卸載後,要求計算機重新啓動。請終止其他的應用程序後再卸載。
- •驅動程序卸載需要所用計算機的管理員權限。請使用Administrator或 隸屬與Administrators組的用戶。
- 1. 請執行程序的卸載
- - 》顯示卸載作業執行的確認對話框。

| n USB-Serial Driver Remover |  |
|-----------------------------|--|
| Press OK to remove driver.  |  |
|                             |  |
|                             |  |
| <u>C</u> ancel <u>O</u> K   |  |
|                             |  |

- ② 請點擊[0K]按鈕。
  - 》顯示如下對話框。

| If you want to install new driver, you must re-boot Windows system now.<br>Will you re-boot Windows system immediately? |
|----------------------------------------------------------------------------------------------------|
|                                                                                                    |

③ 卸載完成後,需要計算機的再啓動。 請點擊[是(Y)]按鈕,重啓計算機。 ■ 啓動程序運行

雙擊桌面的SLP-A45 (AUR450C) 圖圖標或畫面下部的點擊[啓動]按鈕,選 擇[程序(<u>P</u>)]→[SLP]→[SLP-A45 (AUR450C)]。 》軟件包啓動,顯示菜單窗口。

#### 目 參考

•使用的操作系統或鼠標的使用方法,請參閱Windows附屬的使用説明 書。

■ 結束程序運行

請點擊畫面右上的 <mark>≫</mark> 圖標。 另外,也可選擇[菜單(<u>M</u>)]→[結束(Q)]也執行同樣的処理。

# 2-2 功能説明

## ■ 軟件包的功能

軟件包的功能如下。

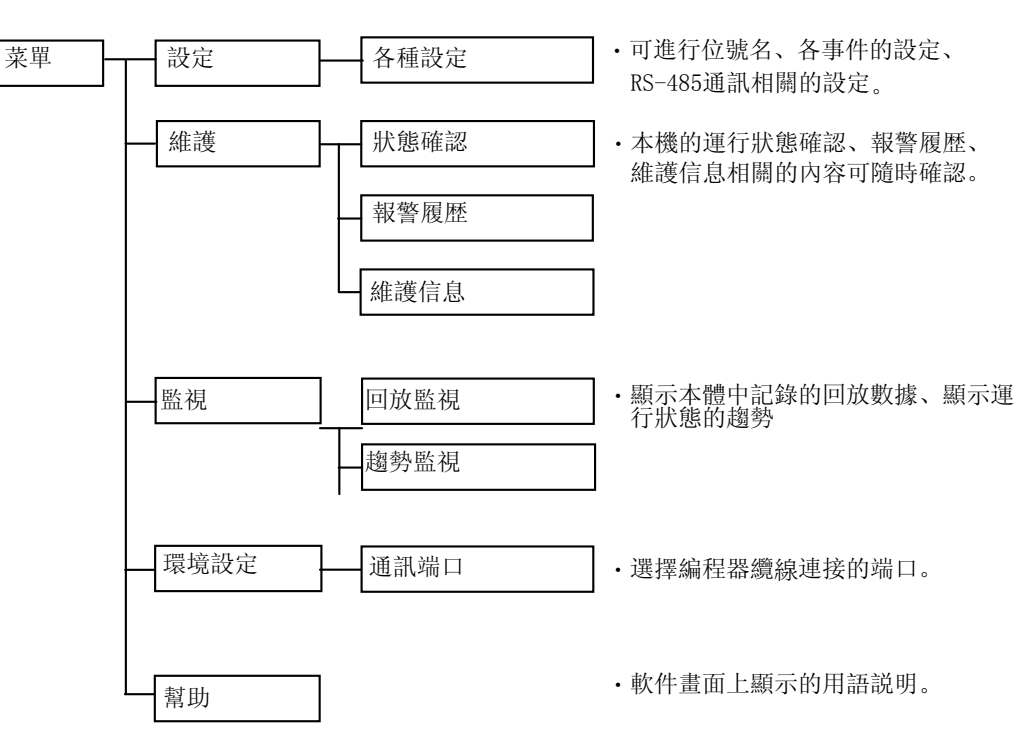

## ■ 畫面的説明

● 菜單畫面

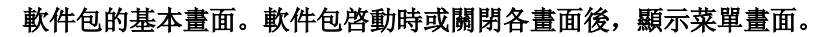

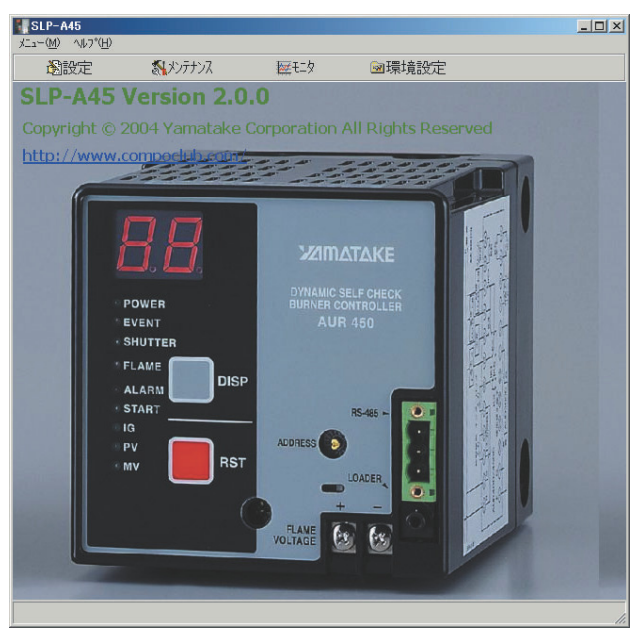

· 菜單構成一覧

| 菜單             | 圖標       | 子菜單              | 内容                                     | 快捷鍵          |
|----------------|----------|------------------|----------------------------------------|--------------|
| 菜單( <u>M</u> ) | ß        | 設定( <u>S</u> )   | 顯示設定畫面                                 | [Ctrl]+[S]   |
|                | 2        | 維護( <u>J</u> )   | 顯示維護畫面                                 | [Ctrl]+[J]   |
|                |          | 監視( <u>M</u> )   | 顯示監視畫面                                 | [Ctr1]+[M]   |
|                | <b>a</b> | 環境設定( <u>E</u> ) | 變更通訊環境的<br>設定方法,請參閱<br>€ ●步驟1(環境設定)18頁 | [Ctrl]+[E]   |
|                | -        | 结束( <u>Q</u> )   | 終止程序運行                                 | [Ctrl] + [Q] |
| 幫助( <u>H</u> ) | -        | SLP-A45幫助        | 顯示SLP-A45幫助                            | [F1]         |
|                | -        | 版本( <u>A</u> )   | 顯示版本信息                                 | [Ctrl]+[A]   |

# 第 3 章 設定 3-1 設定畫面及菜單構成一覧

#### ■ 概 要

根據客戶的用途,使本機發揮功能,在設定畫面上進行各自設定幷向本體 寫入。

### ■ 設定畫面

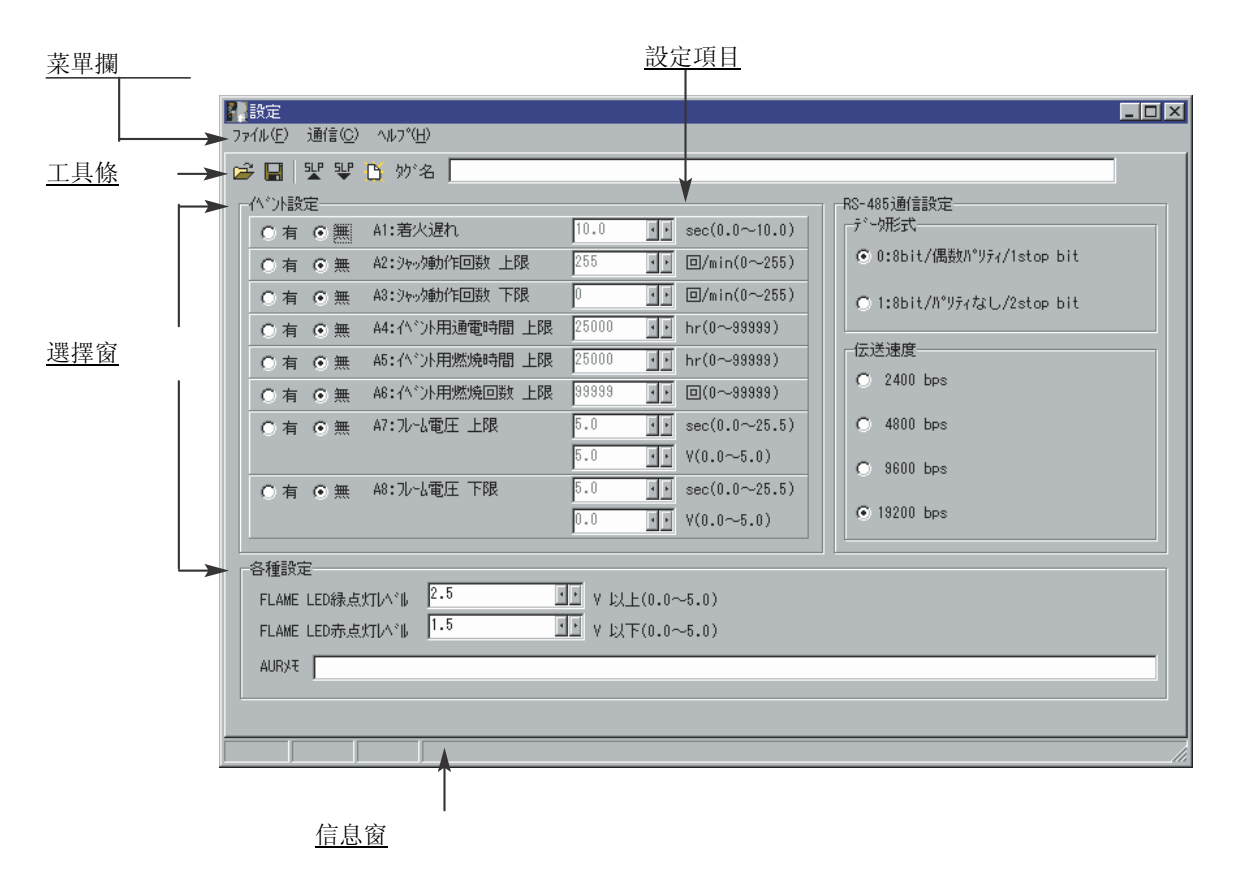

#### ■ 菜單構成一覧

| 菜單             | 圖標       | 子菜單1                            | 子菜單2 | 内容                    | 快捷鍵        |
|----------------|----------|---------------------------------|------|-----------------------|------------|
| 文件( <u>F</u> ) | à        | 打開 ( <u>0</u> )                 | -    | 讀出保存的設定數據文件           | [Ctrl]+[0] |
|                |          | 另存爲( <u>A</u> )                 | -    | 設定數據文件另存爲             | [Ctr1]+[S] |
|                | -        | 結束 ( <u>Q</u> )                 | -    | 關閉設定畫面,返回菜單畫面         | [Ctr1]+[Q] |
| 通訊( <u>C</u> ) | <b>1</b> | 読出<br>(AUR450C→SLP)( <u>R</u> ) | _    | 讀出本體的設定數據             | [Ctr1]+[R] |
|                | ₽        | 寫入<br>(SLP→AUR450C)( <u>W</u> ) | -    | 把設定數據寫入本體中            | [Ctr1]+[W] |
|                | ß        | 設定初始化<br>(AUR450C)( <u>C</u> )  | _    | 把本體的設定數據按出廠時設定初<br>始化 | [Ctr1]+[N] |
| 幫助( <u>H</u> ) | _        | SLP-A45幫助( <u>H</u> )           | _    | 顯示SLP-A45幫助           | [F1]       |

# 3-2 設定方法

#### 按下記步驟設定。

- 步驟1:環境設定
- 步驟 2 : 數據的設定
- 步驟 3: 設定數據的保存
- 步驟 4 : 寫入

#### ! 使用上的注意事項

 ・編程器向本體寫入或本體從編程器進行數據讀取的場合,請務必執行 步驟1:請進行環境設定。
 如果不設定,將顯示[不能打開通訊端口]。
 另外,一旦進行了環境設定或進行文件操作的場合,就沒必要再設定。

#### ● 步驟1(環境設定)

- ① 請點擊菜單畫面的[環境設定]。
  - 另外,操作[Ctrl]+[E]键,也執行同樣的処理。
  - 》顯示環境設定對話框。

| 環境設定          | ×            | I |
|---------------|--------------|---|
| ┌─通信ホ°ート───── |              |   |
| ⊙ †°∽ト COM1   | ○ ‡°~ト COM9  |   |
| ◯ ホ°∽Ւ COM2   | ⊂ †°∽ト COM10 |   |
| C †°∽ト COM3   | C †°∽ト COM11 |   |
| ○ 市°∽ト COM4   | C †°∽ト COM12 |   |
| C †°∽ト COM5   | ◯ ‡°~ト COM13 |   |
| C †°∽ト COM6   | ○ ホ°~ト COM14 |   |
| C †°∽ト COM7   | ○ †°~ト COM15 |   |
| C †°∽ト COM8   | ◯ ‡°~ト COM16 |   |
|               |              |   |
| OK            | 4v)til       |   |
|               |              |   |

- ② 設定通訊端口。從選擇項目中選擇與編程器纜線連接的端口。
- ③ 請點擊[0K]按鈕。

#### ● 步驟2(數據的設定)

請點擊菜單畫面的[設定]。

進行各數據的設定。 設定內容的説明,可參閱[幫助(<u>H</u>)]→[SLP-A45 幫助(<u>H</u>)]。

• 設定畫面

|                                                                     | _ 🗆 🗵 |
|---------------------------------------------------------------------|-------|
| ファイル(E) 通信(C) ヘルプ(H)                                                |       |
| 🖻 🖬 🖞 및 🗅 妙名                                                        | j     |
| 「ペット設定」                                                             |       |
| ○ 有 ⊙ 無 A1:着火遅れ 10.0 <u>」</u> sec(0.0~10.0)                         |       |
| ○ 有 ⓒ 無 A2:シャック動作回数 上限 255 」 回/min(0~255) ◎ 0:8bit/偶数パツティ/1stop bit |       |
| ○ 有 ⊙ 無 A3:シャック動作回数 下限 0 ・・ 回/min(0~255) ○ 1:8bit/パツティなし/2stop bit  |       |
| ○ 有 ⊙ 無 A4:小沙用通電時間 上限 25000 小 hr(0~88898)                           |       |
| ○ 有 ⊙ 無 45:个 <sup>*</sup> )⊁用燃烧時間 上限 25000 」 hr(0~89999) 伝送速度       |       |
| ○ 有 ⊙ 無 A8:(ベント用燃焼回数 上限 39999 1 回(0~99999)                          |       |
| ○ 有 ⓒ 無 A7:ル-4電圧 上限 5.0 <u>・</u> sec(0.0~25.5) ○ 4800 bps           |       |
| 5.0 V(0.0~5.0) O 9600 bps                                           |       |
| ○ 有 ⊙ 無 A8:ルーム電圧 下限 5.0 <u>」</u> sec(0.0~25.5)                      |       |
| 0.0 V(0.0~5.0) • 13200 bps                                          |       |
|                                                                     |       |
| FI AMF I FD 绿古代TI人心地 2.5 过于 V 比2 H (0.0~5.0)                        |       |
| $FI \Delta WE I ED = FI TATULATULE 1.5 V EV TO (0.0~5.0)$           |       |
|                                                                     |       |
| AUKYt                                                               |       |
|                                                                     |       |
|                                                                     |       |

[位號名]

請輸入使用機器的名稱等。最大可輸入半角33文字全角16文字,請根據 需要輸入。

[事件設定]

請選擇各事件有効([有])或無効([無])。請輸入設定條件。

[RS-485通訊設定]

請設定數據形式及傳輸速度。選擇各設定,請從各項目中選擇。

[各種設定]

請輸入FLAME LED的各顏色燈亮級別。

[AUR備忘錄]

維護等信息可作爲備忘錄使用。最大可輸入半角85文字、全角42 文字。請根據需要輸入。

### **!** 使用上的注意事項

・請設定為FLAME LED紅燈亮級別≤ FLAME LED緑燈亮級別的條件。
 設定不正確,即[FLAME LED 紅燈亮級別≥ FLAME LED 緑燈亮級別時,
 將顯示錯誤信息,不能進行文件的保存或寫入。

● 步驟3(設定數據的保存)

全部設定完成後,請執行設定數據的保存。

下次進行相同內容的設定時,可簡化作業。

- ① 選擇[文件(<u>F</u>)]→[另存爲(<u>A</u>)]。
  - 另外,操作[Ctr1]+[S]鍵也執行同樣的処理。
  - 》顯示另存文件名的對話框。

| 名前を付けて保存       |         |         | ? ×     |
|----------------|---------|---------|---------|
| 保存する場所(D):     | 🔁 設定データ | - 🗢 🖻 🖻 | ∲       |
|                |         |         |         |
|                |         |         |         |
|                |         |         |         |
|                |         |         |         |
|                |         |         |         |
| 」<br>ファイルタ(N)・ | *csv    |         | (現存(S)  |
|                |         |         | 1#1+10/ |
| ファイルの種類(工):    | csv771l | •       | /       |

② 請輸入文件名稱,按[保存(S)]按鈕。

#### 步驟 4(寫入)

把設定內容或從已保存的文件中讀出的設定內容寫入到本體中。

- ① 請用專用纜線把AUR450C與計算機連接。
- ② 請接通AUR450C的電源。
- ③ 點擊♥ 圖標。
   選擇菜單條的[通訊(<u>C</u>)]→[寫入(SLP→AUR450C)(<u>W</u>)],也執行同樣的
   処理。
  - 》顯示[寫入AUR450C嗎?]。
- ④ 請點擊 [0K]按鈕。
  - 》開始設定數據的寫入。寫入完成後顯示[寫入完成]。
- ⑤ 按[0K]按鈕。

#### ! 使用上的注意事項

・不能寫入的場合,請參閱
 ◆第6章 故障處理。

請読出數據以確認寫入的操作。

①請點擊¥ 圖標。

選擇菜單條的[通訊(<u>C</u>)]→[読出(AUR450C→SLP)(<u>R</u>)],也執行同樣的 處理。

- 》顯示[從AUR450C讀出設定嗎?]。
- ②請按[0K]按鈕。
  - 》読出完成後,顯示[読出完成]。

③請按[0K]按鈕。

# 第4章 確認本體的狀況

 ■概要
 可確認運行狀態、報警履歴/維護信息等本體的狀況。
 調出確認本體的狀況的畫面、維護畫面。
 點擊菜單畫面(16頁)的[維護],調出維護畫面。
 畫面分爲如下的三種。詳見下頁的説明。
 狀態確認 顯示本體的機器信息、火焰電壓等與運行相関的信息。
 報警履歴 顯示過去16件報警的報警履歴。
 維護信息 顯示本體的機器信息。

# **!** 使用上的注意事項

 编程器向本體進行數據寫入或本體從編程器讀取數據的場合,請務必在 環境設定處指定通訊端口。
 另外,一旦進行了環境設定,無需變更的場合,就沒有再次設定的必要。
 有關設定方法,請參閱

▶ ●步驟 1(環境設定)(18 頁)。

#### ● 菜單構成一覧

| 菜單             | 子菜單        | 内容                 | 快捷鍵        |
|----------------|------------|--------------------|------------|
| 文件( <u>F</u> ) | 全體保存       | 保存維護畫面上顯示的全部<br>信息 | _          |
|                | 結束(Q)      | 關閉維護畫面             | [Ctrl]+[Q] |
| 選項( <u>0</u> ) | 命令行        | 顯示命令行              | -          |
| 幫助( <u>H</u> ) | SLP-A45 幫助 | 顯示SLP-A45幫助        | -          |

## ■ 畫面的説明

#### ● 狀態確認

| ル(E) オフジョン(Q) ヘルフ*(H) |            |     |                     |        |                  |     |
|-----------------------|------------|-----|---------------------|--------|------------------|-----|
| 態確認 75-6履歴 メンテナンス情    | 報          |     |                     |        |                  |     |
| イベントクリア 対名 AUR4       | 50××炉第1バーナ |     |                     |        |                  |     |
| 尤兄                    |            |     | 設定状況                |        |                  |     |
| 項目                    | 内容         | 単位  | 項目                  | 設定     | 内容               | 単位  |
| 現在のシーケンス              | P5:定常燃烧    |     | A1: 若火遅れ            | 有      | 3.0              | sec |
| アラーム発生状況              |            |     | A2: 沙ro分動作回数 上限     | 無      |                  |     |
| フレーム電圧                | 3.2        | ٧   | 43: シャゥク動作回数 下限     | 無      |                  |     |
| 7/-4電圧(最大)            | 3.4        | Y   | 44: 八* 가用通電時間 上限    | 有      | 20000            | hr  |
| 기~~~ 電圧(最小)           | 3.1        | V   | 45: 个" ) ) 用燃烧時間 上限 | 無      |                  |     |
| 几~4.電圧平均(1秒)          | 3.2        | ٧   | AS: 个" 小用燃烧回数 上限    | 無      |                  |     |
| 7~4.電圧平均(1分)          | 1.7        | Y   | 47:ルーム電圧 上限         | 有      | 5.0              | sec |
| ジャック周期                | 0.738      | sec |                     |        | 5.0              | ٧   |
| ジャッダ開時間               | 0.250      | sec | 48:7/-4電圧 下限        | 有      | 5.0              | sec |
| 沙响期時間                 | 0.488      | sec |                     |        | 1.0              | ٧   |
| 沙咖動作回数(1分)            | 44         | 0   | FLAME LED绿点灯1人*1    |        | 2.5              | ¥   |
| 着火週れ時間                | 1.5        | sec | FLAME LED赤点灯小"II    |        | 1.5              | Y   |
| ペン発生状況                |            |     |                     |        |                  |     |
| 項目                    | 内容         |     |                     | 1.4.4  |                  |     |
| A1: 若火遅れ              | ON         |     | · 供日                | 100    | ARTING TO A      |     |
| A2:シャックー動作回数 上限       | OFF        |     | 7 201521            | U:8Dit | /1商台201 974/1Sto | PDI |
| A3: シャックー動作回激 下限      | OFF        |     | 「気辺迷漠」              | 19200  | DPS              | _   |
| A4: イペント用通電時間 上限      | OFF        |     | 2018/11/04          | 01     |                  |     |
| A5: イベント用燃烧時間 上限      | OFF        |     | E                   |        |                  |     |
| A8:(ベント用燃焼回数 上限       | OFF        |     |                     |        |                  |     |
| A7:フレーム電圧 上限          | OFF        |     |                     |        |                  |     |
| A8:71-6電圧 下限          | OFF        |     |                     |        |                  |     |

狀態確認畫面顯示下記各信息。

- [位號名] : 顯示19頁設定的位號名。
- [狀况]
- : 顯示現在的狀况。
- [設定狀况]
- :顯示現在設定的狀况。
- [事件発生狀况] : 顯示事件的発生狀况。
- [RS-485通訊設定狀況]: 顯示RS-485通訊設定的狀况。

• 按鈕構成一覧

| 按鈕   | 内容      |
|------|---------|
| 事件清除 | 清除発生的事件 |

**目** 參考

• 正常通訊時,畫面左下顯示[通訊中]。

#### ● 報警履歴

| ファイル(E) オフジョン<br>状態確認 アラーム履<br>アラーム履歴初期们 | © ∿1/7°(H)           |                    |        |    |        |    |        |    |  |
|------------------------------------------|----------------------|--------------------|--------|----|--------|----|--------|----|--|
| 状態確認 アラーム履<br>アラーム履歴初期化                  |                      |                    |        |    |        |    |        |    |  |
| アラーム履歴初期化                                | 状態確認 75-5版歴 メリテナンは権限 |                    |        |    |        |    |        |    |  |
| <u></u>                                  | £                    |                    |        |    |        |    |        |    |  |
| 75-6履歴 7                                 | 'ን-ሀጋ-Ւ'             | ロックアクト発生時シーケンスコード  | 積算通電時間 | 単位 | 積算燃燒時間 | 単位 | 積算燃烧回数 | 単位 |  |
| 7ラーム履歴1 E                                | 4:不着火                | P2:{/y*>ja)h5/7%   | 56     | hr | 2      | hr | 39     |    |  |
| 7方-4履歴2 E                                | 1:729-0-2            | P1: እያ~ኑቻᢧック       | 55     | hr | 2      | hr | 39     | ٥  |  |
| 75-4履歴3 E                                | 5:断火                 | P5:定常燃烧            | 55     | hr | 2      | hr | 39     |    |  |
| 75-6履歴4 E                                | 4:不着火                | P2:{/>`_>>=>h5{7}  | 55     | hr | 2      | hr | 38     |    |  |
| 75-4履歴5 E                                | 5:断火                 | P5:定常燃烧            | 54     | hr | 2      | hr | 38     |    |  |
| 7ラーム履歴6 E                                | 5:断火                 | P3:Л*イロットオンリ       | 51     | hr | 2      | hr | 37     | ٥  |  |
| アラーム履歴7 E                                | 5:断火                 | P4:メイントライプル        | 51     | hr | 2      | hr | 37     | ٥  |  |
| 75~4履歴8 E                                | 4:不着火                | P2:{/j*_syath5{7 } | 51     | hr | 2      | hr | 87     |    |  |
| 75-4履歴9 E                                | 4:不着火                | P2:{/y`;ya)h5/7%   | 49     | hr | 2      | hr | 87     |    |  |
| アラーム履歴10 E                               | 4:不着火                | P2: イクドニッジョントライアル  | 49     | hr | 2      | hr | 37     | ٥  |  |
| 75-4履歴11 E                               | 34:不着火               | P2:{ን°ニッショントライアル   | 49     | hr | 2      | hr | 37     |    |  |
| アラーム履歴12 E                               | 1:729-0-2            | P1: እቃ~ኑቻェック       | 49     | hr | 2      | hr | 87     |    |  |
| アラーム履歴13 E                               | 1:729-0-2            | P1:スタートチェック        | 49     | hr | 2      | hr | 87     |    |  |
| アラーム履歴14 E                               | 1:729-0-2            | P1: スタートチェック       | 49     | hr | 2      | hr | 37     | ٥  |  |
| 75-4履歴15 E                               | 1: ብንያ-ቤ-ን           | P1: እን-ኑቻቱ»ን       | 49     | hr | 2      | hr | 37     |    |  |
| 75-4履歴16 E                               | 4:不着火                | P2:{/y*_o3a)h5{7 } | 49     | hr | 2      | hr | 87     |    |  |

報警履歷畫面是顯示過去發生的16件報警的履歷。

最新的報警履歷顯示在[報警履歷1]上。按順序消除第17次以後的舊履歷。

- [報警履歴]
- : 顯示各発生的報警相關的報警代碼、鎖定発生時 順序代碼、累計通電時間、累計燃焼時間、累計 燃焼次數。
- 按鈕構成一覧

| 按鈕      | 内容            |
|---------|---------------|
| 報警履歴初始化 | 對顯示的報警履歷進行初始化 |

#### ● 維護信息

| イル(E) オフジョ<br>浅修確認 75~し<br>アラーし発生回動 | ン(Q) ヘルフペ日<br>履歴 メンテナンスキ<br>数秒7期化 | )<br>青報<br>時間/回数初期化 |      | 上発生回顧拡大 | <b>[</b> ] IŞ | 間拡大       |      |         |      |
|-------------------------------------|-----------------------------------|---------------------|------|---------|---------------|-----------|------|---------|------|
| -70                                 |                                   |                     | 2624 |         |               | 75-18     | 業生同数 |         |      |
| 現日 「0+3わしる」わ                        | 田 4622年 1回時来                      | MB .                | 甲位   | F0.     |               |           |      |         |      |
| CU: XY**7297                        | 共市 完 主 回 叙<br>1 学 察 生 同 数         | 0                   |      | EL      |               |           |      |         |      |
| E1:179*1997#                        | \$中兆王回秋<br>察生同题                   | 0                   |      | E2-     |               |           |      |         |      |
| E2:短间八头()<br>F3-112異常察/             | 生回数                               | 2                   |      | E3      |               |           |      |         |      |
| F4:不善少祭                             | 生回数                               | 8                   |      | E4-     |               |           |      |         |      |
| F5:断火谿生[                            | 日本                                | 4                   |      | E5-]    |               |           |      |         |      |
| <b>巷管通雷時間</b>                       | 1                                 | 62                  | br   | 回       | 50回           | 100回      | 150回 | 200回    | 250回 |
| 積質燃燒時間                              | 3                                 | 2                   | hr · |         |               |           |      |         |      |
| 積實燃焼回樹                              | τ                                 | 40                  | 0    |         |               | р;<br>; ; | 7間   |         |      |
| ハント用通電                              | 時間                                | 7                   | hr   | 積算通電時間  |               |           |      |         |      |
| ペント用燃焼                              | 時間                                | 2                   | hr   | 秸實燃燒時間  |               |           |      |         |      |
| ペント用燃焼                              | 回数                                | 2                   |      |         | L             | 0001      | 0001 | 80.0001 |      |
| AUR/E                               |                                   |                     |      |         |               |           |      |         |      |
| 項目                                  | 内容                                |                     |      |         |               |           |      |         |      |
| AURA 安定時のフレームレベル2Y 通電時間2000時間にてUY交換 |                                   |                     |      |         |               |           |      |         |      |
| AURXE                               |                                   |                     |      |         |               |           |      |         |      |
| AUR⊁₹                               |                                   |                     |      |         |               |           |      |         |      |
| AUR/Æ                               |                                   |                     |      |         |               |           |      |         |      |
| AURXE                               |                                   |                     |      |         |               |           |      |         |      |
| AURXE                               |                                   |                     |      |         |               |           |      |         |      |
| AUR/Ŧ                               |                                   |                     |      |         |               |           |      |         |      |
| AUR/E                               |                                   |                     |      |         |               |           |      |         |      |

維護信息畫面上顯示下記的各信息。

- [維護信息] : 顯示各報警的累積次數、時間/次數。
- [AUR備忘錄]: 顯示19頁輸入的AUR備忘錄。
- 按鈕構成一覧

| 按鈕        | 内容                 |
|-----------|--------------------|
| 報警発生次數初始化 | 對各報警発生次數進行初始化      |
| 時間/次數初始化  | 對各事件用時間/次數進行初始化    |
| 報警発生次數擴大  | 打上勾後,擴大報警発生次數橫軸的量程 |
| 時間擴大      | 打上勾後,擴大時間橫軸的量程     |

# 第5章 確認燃焼狀况

| ■ 概 | 要    | 可顯示本體中保存的回放數據及確認運行狀態的趨勢監視。<br>確認燃焼的狀况時,調出監視畫面。<br>請點擊菜單畫面(16頁)的[監視],監視畫面的調出。                                                                                                    |
|-----|------|----------------------------------------------------------------------------------------------------|
| •   | 監視畫面 | <ul> <li>畫面分為下記二種。詳見下頁之後的説明。</li> <li>回放監視</li> <li>是顯示本體中保存的回放數據的畫面。</li> <li>可對顯示的回放數據進行保存及読出。</li> <li>回放數據的CSV文件化</li> <li>保存的回放數據的読出</li> <li>回放畫面複製到圖表剪貼板上</li> </ul>                                                                                                    |
|     |      | <ul> <li>趨勢監視</li> <li>是運行狀態的趨勢監視畫面。</li> <li>最大可顯示8個數據的趨勢</li> <li>収集數據的CSV文件化</li> <li>CSV數據的読出</li> <li>趨勢畫面複製到圖表剪貼板上</li> <li>數據種類</li> <li>火焰電壓、遮蔽器周期、順序、各繼電器輸出 用戶定義數據</li> <li>(可通訊的全部模擬數據)</li> <li>収集周期</li> <li>1~3600s 可變</li> <li>最大収集次數</li> <li>60,000次</li> </ul> |
|     |      | <ul> <li>         參考         <ul> <li>CSV文件是Microsoft Excel等表計算軟件可處理的數據格式。収集的<br/>趨勢數據可用表計算軟件分析。         </li> </ul> </li> </ul>                                                                                                    |

! 使用上的注意事項

 根據通訊的時間,収集周期會發生偏差。要進行準確的時間 測定的場合,請使用記録儀或數據記錄器。

### ■ 畫面的説明

#### ● 回放監視

回放數據顯示最新鎖定発生前8秒鐘、発生後2秒鐘的數據。

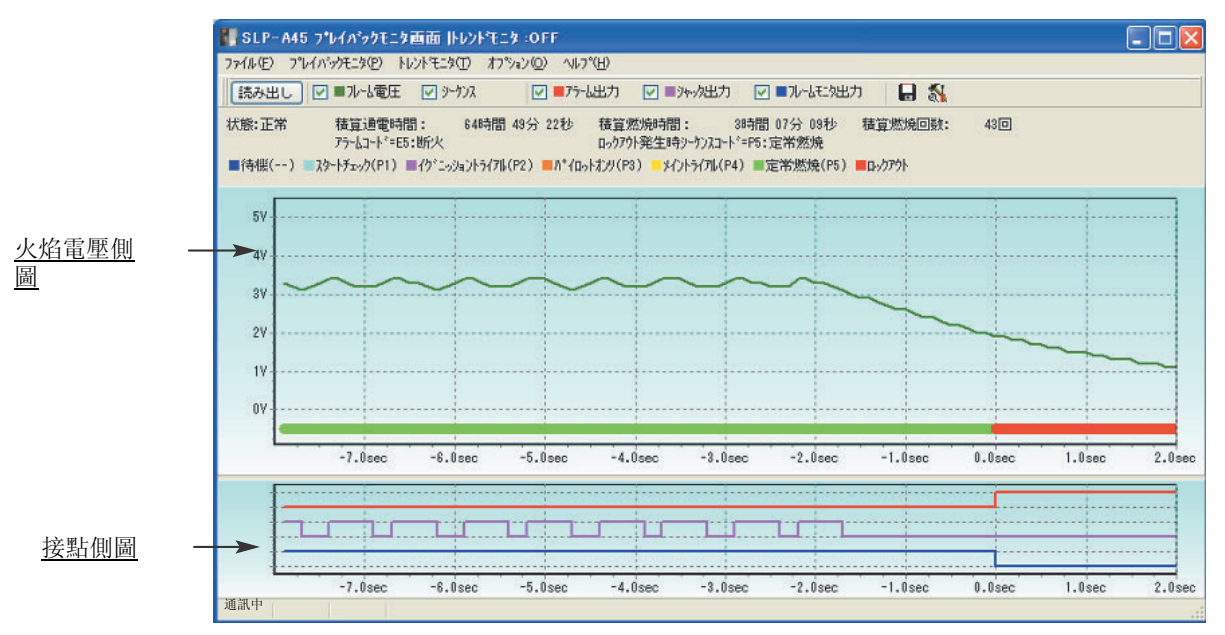

• 菜單構成一覧

| 菜單               | 圖標 | 子菜單                           | 内 容                    | 快捷鍵        |
|------------------|----|-------------------------------|------------------------|------------|
| 文件( <u>F</u> )   | -  | 结束( <u>Q</u> )                | 關閉回放畫面                 | [Ctrl]+[Q] |
|                  | -  | 読出                            | 読出回放數據                 | -          |
| 回放監視( <u>P</u> ) | _  | CSV數據読出                       | 文件保存的CSV數據的<br>読出、顯示   | -          |
|                  |    | CSV數據輸出( <u>S</u> ) *         | 回放數據按用CSV格式<br>形式保存    | -          |
|                  | _  | 火焰電压側图<br>图表剪贴板输出( <u>C</u> ) | 把火焰電壓側圖畫面輸出到圖表剪<br>貼板上 | -          |
|                  | _  | 接點側圖<br>圖表剪貼板輸出( <u>R</u> )   | 把接點側圖畫輸出到圖表剪貼板上        | -          |
| 趨勢監視( <u>T</u> ) | _  | _                             | 切換回放監視                 | -          |
| 選項( <u>0</u> )   |    | 命令行( <u>C</u> )               | 顯示命令行窗口                | -          |
| 幫助               | -  | SLP-A45幫助( <u>H</u> )         | 顯示SLP-A45幫助            | -          |

\*:CSV數據輸出是把從本體読出的回放監視數據用文件保存的功能。 一旦読出的CSV數據,不能保存到文件中。

目 參考

• 正常通訊時,在畫面左下顯示[通訊中]。

#### ● 回放監視的操作方法

#### • 回放數據的読出

回放數據顯示最新鎖定発生前8秒鐘、発生後2秒鐘的數據。所以,發生鎖定 後,請務必經過2s後再読出。2s以內進行読出的場合,會有不能正確顯示的情 况。請再次點擊[読出]。此時,背景爲水色。 本體與編程器的連接正常時,可進行以下操作。

• 回放數據的保存

通過回放監視, 収集到的數據可用CSV格式保存。収集到的CSV格式數據可供 Microsoft Excel等表計算軟件使用。

#### ! 使用上的注意事項

- 結束軟件包運行前,請保存回放數據。
   如果不保存,數據將會消失。
- 読出保存的回放數據

保存的CSV格式的回放監視數據可在回放監視畫面中顯示,顯示時,背景爲 橙色。

• 命令行的使用

通過直接輸入通訊命令,可進行數據的読寫或模式切換。

#### ! 使用上的注意事項

- 發送了錯誤的命令時,可能回產生故障。
   在記述命令種類、地址、數據等時,請充分注意。
- 有關通訊命令及數據地址,請參閱 ☆ AUR450C使用説明書 通訊篇 CP-SP-1176C。

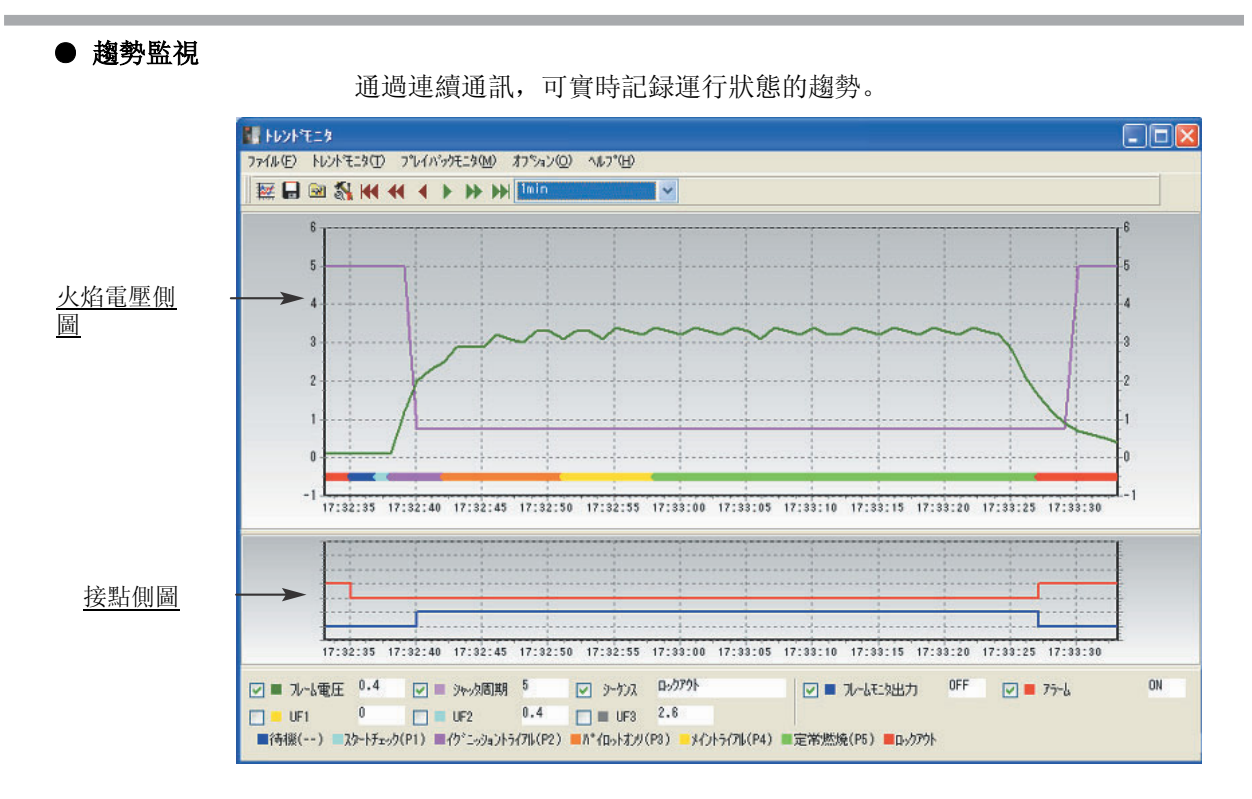

• 菜單構成一覧

| 菜單               | 圖標        | 子菜單                           | 内 容                    | 快捷鍵        |
|------------------|-----------|-------------------------------|------------------------|------------|
| 文件( <u>F</u> )   | _         | 結束( <u>Q</u> )                | 關閉趨勢畫面                 | [Ctrl]+[Q] |
| 趨勢監視( <u>T</u> ) | <b>**</b> | 趨勢監視<br>開始/结束( <u>T</u> )     | 開始趨勢監視或關閉              | [Ctrl]+[T] |
|                  | _         | 讀出CSV數據( <u>S</u> )           | 讀出文件保存的CSV格式數據         | -          |
|                  |           | CSV数据输出( <u>V</u> ) *         | 以CSV格式輸出趨勢監視數據         | [Ctrl]+[X] |
|                  | _         | 火焰電压側图<br>图表剪贴板输出( <u>C</u> ) | 把火焰電壓側圖畫面輸出到圖表剪<br>貼板上 | [Ctrl]+[C] |
|                  | _         | 接點側圖<br>圖表剪貼板輸出( <u>D</u> )   | 把接點側圖畫輸出到圖表剪貼板上        | -          |
| 回放監視( <u>M</u> ) | _         | _                             | 切換回放監視                 | -          |
| 選項( <u>0</u> )   | <b>8</b>  | 設定 ( <u>S</u> ) 趨勢監視<br>用戶功能  | 顯示設定窗口<br>詳見下頁         | -          |
|                  |           | 命令行 ( <u>C</u> )              | 顯示命令行窗口                | -          |
| 幫助               | _         | SLP-A45幫助( <u>H</u> )         | 顯示SLP-A45幫助            | _          |

\*:CSV數據輸出是把從本體読出的回放監視數據用文件保存的功能。 一旦読出的CSV數據,不能保存到文件中。

| • | 圖標- | 一覧 |
|---|-----|----|
|---|-----|----|

| 圖標     | 內 容                                                         |
|--------|-------------------------------------------------------------|
|        | 返回到圖開始的時間                                                   |
| 4      | 圖按1/2畫面量返回                                                  |
| •      | 圖按1/4畫面量返回                                                  |
| •      | 圖按1/4畫面量前進                                                  |
| ••     | 圖按1/2畫面量前進                                                  |
|        | 圖前進到最新時間                                                    |
| 1min 🗸 | 指定圖的時間幅度<br>1min<br>2min<br>10min<br>1h<br>12h<br>24h<br>自動 |

### ● 趨勢監視的操作方法

設定

選擇[選項(<u>0</u>)]→[設定(<u>S</u>)],進行以下設定。 周期及顯示下限與顯示上限全部共通。

• 趨勢監視

| 設定項目   | 設定內容        | 設定範圍       | 初始值 |
|--------|-------------|------------|-----|
| 周期     | 収集周期的設定     | 1~3600s    | 1   |
| 左軸顯示下限 | 畫面顯示的縦軸的下限值 | -1999~顯示上限 | -1  |
| 左軸顯示上限 | 畫面顯示的縦軸的上限值 | 顯示下限~ 9999 | 6   |
| 右軸顯示下限 | 畫面顯示的縦軸的下限值 | -1999~顯示上限 | -1  |
| 右軸顯示上限 | 畫面顯示的縦軸的上限值 | 顯示下限~ 9999 | 6   |

• 用户功能(UF1~UF3)

| 設定項目       | 設定内容                   | 設定範圍           |
|------------|------------------------|----------------|
| 軸          | 指定圖的軸                  | 0 : 左<br>1 : 右 |
| 用戶<br>定義地址 | 數據的種類爲用戶種類時,<br>該數據的地址 | 可通訊的數據的地址      |
| 小數點        | 顯示小數點以下的位數             | 0~3            |

#### 目 參考

用戶定義地址,請參閱

✔ AUR450C使用説明書 通訊篇CP-SP-1176C。

. 使用上的注意事項

• 指定用戶定義地址的場合,請務必手動設定小數點。

| • 數據収集的開始 | 設定结束後,可開始趨勢監視。請點聲 [25] 圖標。                                                                                                    |
|-----------|----------------------------------------------------------------------------------------------------|
|           | <ul> <li>通過[趨勢監視(<u>T</u>)]→[趨勢監視開始(<u>T</u>)],也可進行同樣的処理。</li> <li>開始數據的収集,在畫面上顯示指定數據的趨勢。</li> <li>趨勢監視開始後,在有停止操作或收集了60,000次的數據之前,動作將持續。</li> </ul> |
|           | <ul> <li>沒有停止操作的場合,60,000次的數據収集完成後,趨勢動作將停止。</li> <li>在趨勢監視動作中,雖可切換到回放監視畫面,但不能終止軟件包的運行或切換到設定畫面。這種場合下,請停止趨勢監視。</li> <li>背景爲灰色。</li> </ul>             |
| • 數據収集的停止 | 請選擇[趨勢監視( <u>T</u> )]→[趨勢監視停止( <u>T</u> )]。<br>數據収集停止。                                                                                              |

• 収集數據的保存

通過趨勢監視, 収集到的數據可按CSV格式進行數據保存。以CSV格式収集到的數據, 可供Microsoft Excel等表計算軟件使用。

#### ! 使用上的注意事項

- 在趨勢監視動作中也能進行數據保存。
- 軟件包運行結束前,請保存趨勢數據。
   如果不保存,數據將會消失。

#### • 収集數據的読出

保存的趨勢監視數據可在趨勢監視畫面上顯示,但此時其背景是灰色。

#### • 火焰電壓側圖、接點側圖表剪貼板輸出的保存

趨勢監視畫面的顯示內容可直接畫面複製,保存到圖表剪貼板中。

# 第 6 章 故障處理 6 - 1 錯誤信息

### ■ 通訊錯誤信息

| 分類         | 信息                                       | 内容                                       | 處理方法                                              |
|------------|------------------------------------------|------------------------------------------|---------------------------------------------------|
| 通訊錯誤       | 不能打開通訊端口                                 | 想與正使用其他端口的軟件同時<br>使用                     | 請勿與正使用其他通訊端口的軟<br>件同時使用。                          |
|            |                                          | 通訊端口的編號不符                                | ☞ 請參閱6-2不能通訊時的處理<br>方法(33頁)。                      |
|            | 發生了通訊錯誤<br>中止(A):終止程序運行<br>再執行(R):再次執行通訊 | 發生了系統錯誤                                  | ☞ 請在確認6-2不能通訊時的處<br>理方法(33頁)基礎上,選擇中<br>止編程器或再次執行。 |
|            | 發生了通訊錯誤<br>終止程序運行                        |                                          | ☞ 請在確認6-2不能通訊時的處<br>理方法(33頁)基礎上,再次啓<br>動編程器。      |
|            | 發生了通訊錯誤,再次開始<br>時,請再次進行読入、寫入、<br>清除之一    |                                          | ☞ 請在確認6-2不能通訊時的處<br>理方法(33頁)基礎上,再次操<br>作。         |
| 本體<br>狀態錯誤 | 不支持連接中的AUR450C                           | 使用的軟件包與本體的<br>版本不匹配                      | 請與本公司分公司、事務所及銷<br>售店聯繫                            |
|            | 請再次確認連接中的的儀錶                             | 使用的軟件包與本體不匹<br>配,編程器插孔未可靠地<br>插入,未加本體的電源 | ☞請參閱6-2通訊故障時的處理方<br>法方法(33 頁)                     |

# ■ 文件錯誤信息

| 分類        | 信息                       | 内容            | 處理方法            |
|-----------|--------------------------|---------------|-----------------|
| 文件名<br>錯誤 | 該文件名無効                   | 輸入了無効的文件名     | 請輸入正確的文件名       |
|           | 未找到該文件名<br>請確認路徑及文件名     | 輸入了不存在的文件名    | 請正確輸入存在的文件名     |
|           | 該文件名已被預約爲設備名<br>請指定另外的名字 | 輸入了預約的設備名     | 請輸入正確的文件名       |
| 磁盤錯誤      | 磁盤的空餘容量不足                | 磁盤的空餘容量不足     | 放入新的磁盤          |
|           | 磁盤未準備就緒                  | 磁盤未準備就緒       | 磁盤準備就緒後,請再次操作   |
|           | 文件不能生成                   | 保存地點指定爲CD-ROM | 請保存在另外的場所       |
|           | 文件名太長                    | 文件名太長         | 請把文件名控制在255文字以內 |
| 文件錯誤      | 不是設定文件                   | 不是設定文件        | 請指定設定文件         |

# ■啓動錯誤信息

| 分類          | 信息              | 内容      | 處理方法      |
|-------------|-----------------|---------|-----------|
| 編程器<br>系統錯誤 | 一次不能啓動3個SLP-A45 | 軟件被多重啓動 | 請點擊[OK]按鈕 |

# ■ 其他的錯誤信息

| 信息                         | 内 容               | 處理方法                |
|----------------------------|-------------------|---------------------|
| FLAME LED 紅燈亮級別≧ FLAME LED | 為FLAME LED 紅燈級別≦  | 請變更為FLAME LED 紅燈亮級別 |
| 緑燈亮級別                      | FLAME LED 緑燈級別的狀態 | ≦FLAME LED 緑燈亮      |

# 6-2 不能通訊時的處理方法

● 顯示[不能打開通訊端口] 時

請從Windows的控制面板,用設備管理器確認COM端口現在的設定。

- WindowsXP /Windows2000的場合
   [控制面板]→[系統]→[硬件]→[設備管理器]
- Windows98 /Windows Me的場合
   [控制面板]→[系統]→[設備管理器]
   確認COM端口,請對該端口進行環境設定。
   對於USB纜線,根據USB接頭的位置,COM端口可能會改變。

● 顯示[發生通訊錯誤]時

請確認編程器纜線的連接。編程器插孔有插入不充分的可能。 另外,請確認機器是否加電。

● 顯示[請確認連接中的儀錶]時

請把連接的儀錶設置爲AUR450C。 請確認編程器纜線的連接。編程器插孔有插入不充分的可能。 另外,請確認機器是否加電。

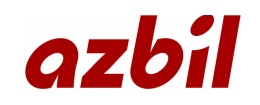

本資料所記內容如有變更恕不另行通知

2007年12月中文初版(07) 日文第5版